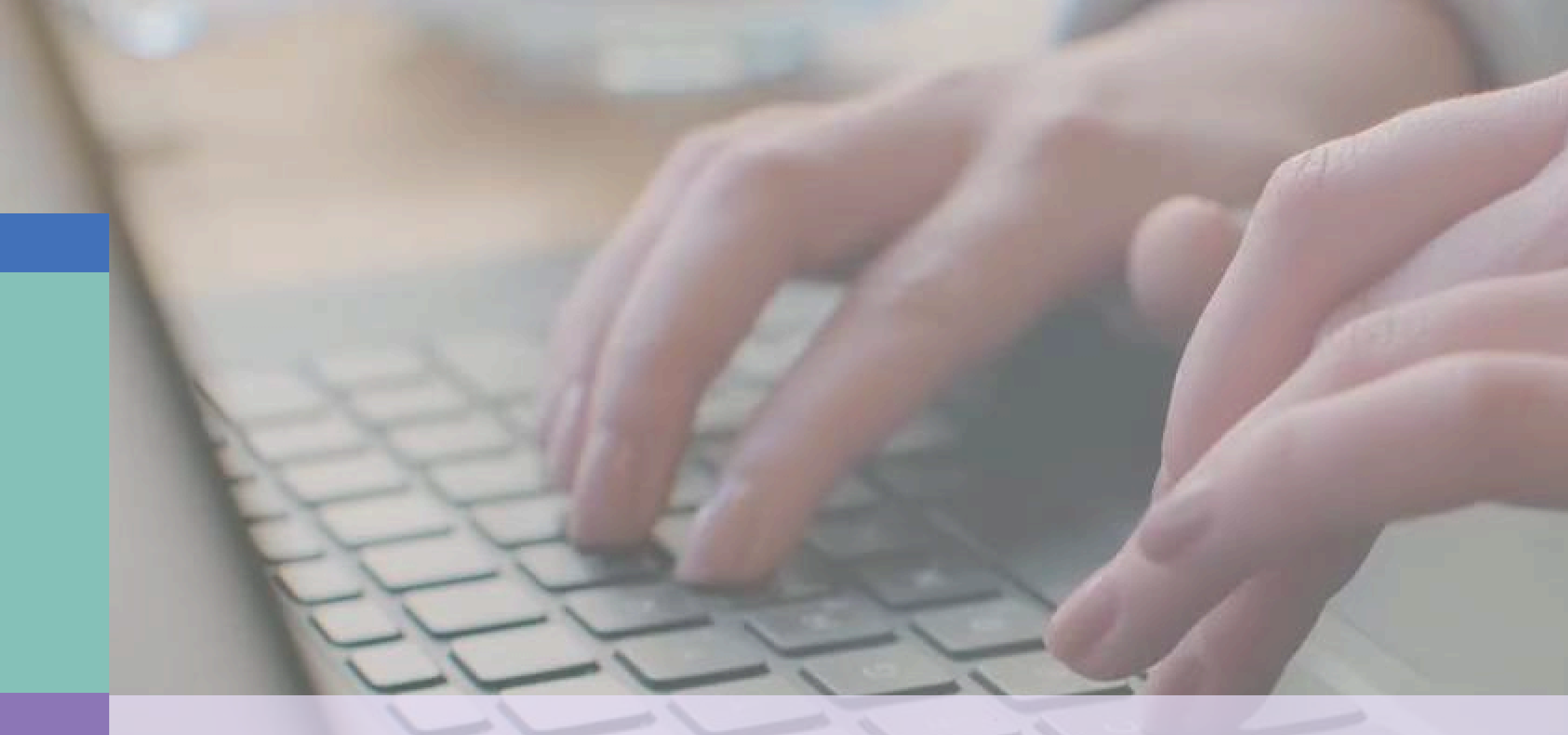

## Tutorial para la certificación del Programa CIMA

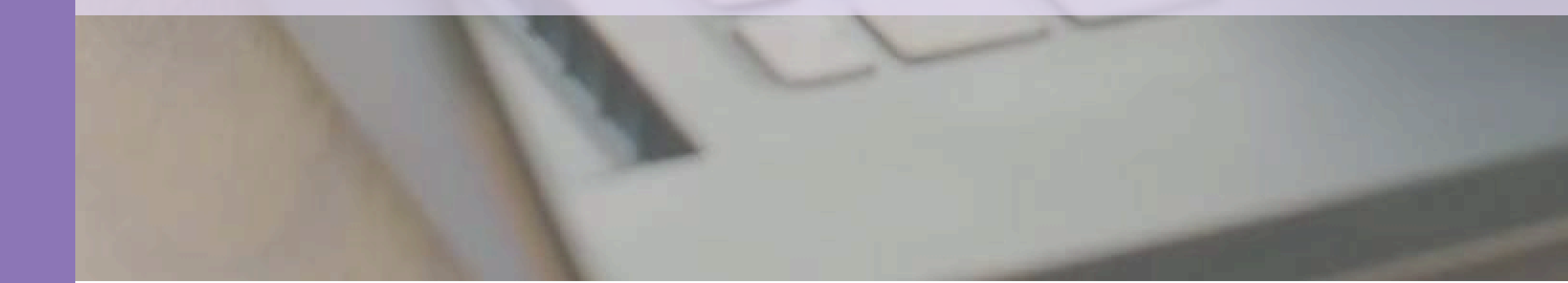

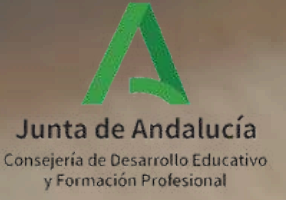

## **SOLO HAY QUE SEGUIR TRES SENCILLOS PASOS:**

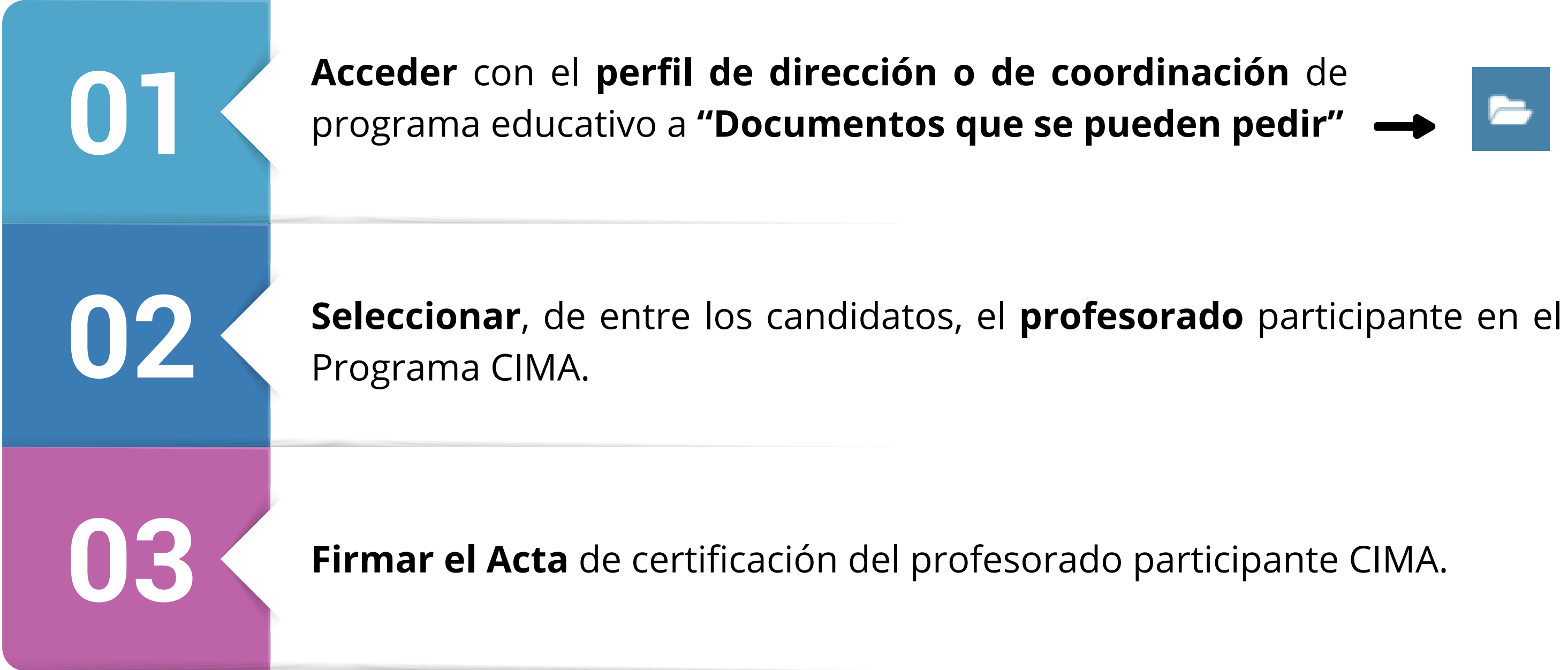

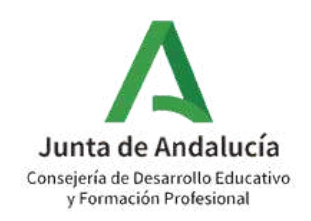

Acceder con el perfil de dirección o de coordinación de programa educativo a "Documentos que se pueden pedir"

**OPCIÓN A: ACCEDER DESDE EL PERFIL COORDINACIÓN DE PROGRAMA EDUCATIVO** 

Perfil.

01

Coordinación de Programa Educativo

Coordinación de Programa Educativo

### **B** OPCIÓN B: ACCEDER DESDE EL PERFIL DIRECCIÓN

| Perfil    |             |  |
|-----------|-------------|--|
|           |             |  |
| dire      |             |  |
| Dirección | վիդ         |  |
|           | Continuar > |  |

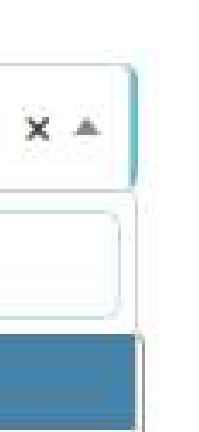

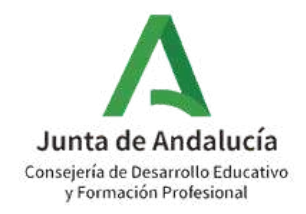

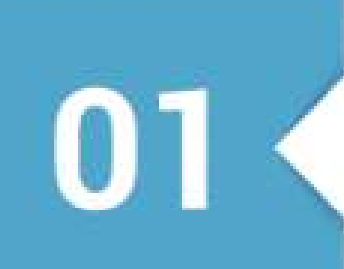

Acceder con el perfil de dirección o de coordinación de programa educativo a "Documentos que se pueden pedir"

Sigue la ruta: Documentos que se pueden pedir> Centro > Planes y Proyectos Educativos > Programa CIMA > Acta de certificación del profesorado participante CIMA.

| 3                                                    |           |                                                             |  |  |  |  |
|------------------------------------------------------|-----------|-------------------------------------------------------------|--|--|--|--|
| Tareas Pendientes                                    | 15        | Avisos Informativos                                         |  |  |  |  |
| Tiene 2 documentos pendientes de firmar.             | JUN<br>24 | HABILITADO SÉNECA PROA 2023/2024                            |  |  |  |  |
| Tiene 2 solicitudes de licencia pendientes.          | JUN       | Adjudicación DEFINITIVA de servicios complementarios 2024/2 |  |  |  |  |
| cima x Q<br>2 resultado/s encontrado/s               |           |                                                             |  |  |  |  |
|                                                      |           |                                                             |  |  |  |  |
| Planes y Proyectos Educativos                        |           |                                                             |  |  |  |  |
| Acta de certificación del profesorado participante C | IMA       |                                                             |  |  |  |  |

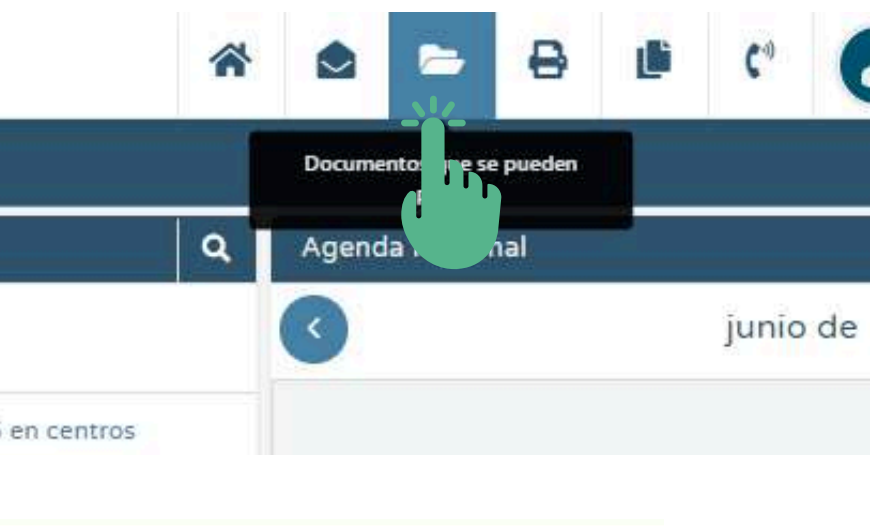

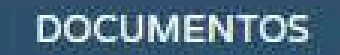

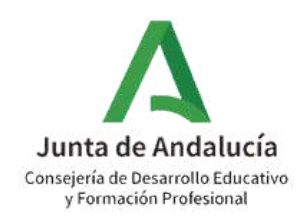

Seleccionar, de entre los candidatos, el profesorado participante en el Programa CIMA.

Aparecerán como candidatos únicamente aquellos docentes registrados como participantes que, en el momento de generar el Acta, cumplen los requisitos de formación. No olvides **VALIDAR** la selección.

02

| 83                        | ACTA DE CERTIFICACIÓN DEL PROFESORADO PARTICIPANTE                          |                                                                                                    |       |  |  |
|---------------------------|-----------------------------------------------------------------------------|----------------------------------------------------------------------------------------------------|-------|--|--|
| * Año académico           | <ul> <li>Programa educativo:</li> </ul>                                     |                                                                                                    |       |  |  |
| 2023-2024                 | Programa CIMA                                                               |                                                                                                    |       |  |  |
|                           | Participantes candidatos:                                                   | Participantes seleccionados:                                                                                                    |       |  |  |
| 4                         | 3-31/08/24)(Profesorado)                                                    | - C                                                                                                    |       |  |  |
| F                         | -31/08/24)(Profesorado)                                                     |                                                                                                    |       |  |  |
| F                         | (24)(Profesorado)                                                           |                                                                                                    |       |  |  |
| F                         | -31/08/24)(Responsable de Ámbitos - Prometión de hábitos de Vida Saludable) |                                                                                                    |       |  |  |
| F                         | )(Profesorado)                                                              |                                                                                                    |       |  |  |
| S                         | Coordinador)                                                                |                                                                                                    |       |  |  |
| 7                         | 1/08/24)(Profesorado)                                                       |                                                                                                    |       |  |  |
|                           |                                                                             |                                                                                                    |       |  |  |
|                           | ACTA DE CERTIFICACION DEL PROFESORADO PARTICIPANTE                          |                                                                                                    | <     |  |  |
|                           | Programa educativo:                                                         | Acepta                                                                                                    |       |  |  |
|                           | ✓ Programa CIMA                                                             |                                                                                                    | ~     |  |  |
| Participantes candidatos: |                                                                             | Participantes seleccionados:                                                                                                    | 5     |  |  |
|                           |                                                                             |                                                                                                    | TEX / |  |  |
|                           | <b>C</b> F                                                                  | 3-31/08/24)(Profesorado)                                                                                                    | Â     |  |  |
|                           | C F                                                                         | -31/08/24)(Profesorado)<br>/24)(Profesorado)                                                                                                    | Î     |  |  |
|                           | P<br>P                                                                      | 3-31/08/24)(Profesorado)<br>/24)(Profesorado)<br>3-31/08/24)(Responsable de Ámbitos - Promoción de hábitos de Vida Saludable)                    | Î     |  |  |
|                           | P<br>P<br>K                                                                 | 8-31/08/24)(Profesorado)<br>/24)(Profesorado)<br>8-31/08/24)(Responsable de Ámbitos - Promoción de hábitos de Vida Saludable)<br>4)(Profesorado) | Â     |  |  |

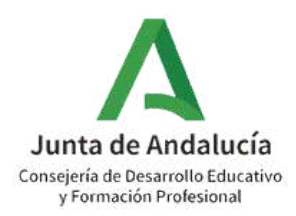

03

В

Firmar el Acta de certificación del profesorado participante CIMA.

Si eres coordinador/a, una vez firmada pasará directamente a la bandeja de firmas de la dirección. Si tu perfil es el de dirección, habrás completado el proceso a realizar por el centro educativo.

Coordinador/a genera y firma el acta + Dirección firma el acta Α

Dirección genera y firma el acta

| :                                            | 🖸 🍸 🖪                        |                                |                               |  |
|----------------------------------------------|------------------------------|--------------------------------|-------------------------------|--|
|                                              |                              |                                |                               |  |
| • Utilidades                                 | Número total de registros: 1 |                                |                               |  |
| Configuración del usuario<br>Agenda personal | Fecha<br>solicitud           | Documento<br>solicitado        | Documento<br>solicitado       |  |
| Bandeja de firmas                            | 02/07/2024 10:36:41          | Acta de certificación del CIMA | profesorado participante      |  |
| Repositorio documental (+)                   |                              |                                | Ver documento                 |  |
| Verificar archivos firmados                  |                              |                                | Descargar documento           |  |
| Documentos Solicitados                       |                              |                                | Enviar a bandeja de firma     |  |
| Panel de control Pasen                       |                              | <b>3</b> 0                     | Firmar con certificado digita |  |
|                                              |                              |                                | Firmar con tarjeta del docen  |  |
| Plataforma Virtual Aprendizaje +             |                              |                                | Borrar                        |  |
| Importación/Exportación de Datos             |                              |                                | Enviar al libro de salida     |  |

### DOCUMENTOS SOLICITADOS

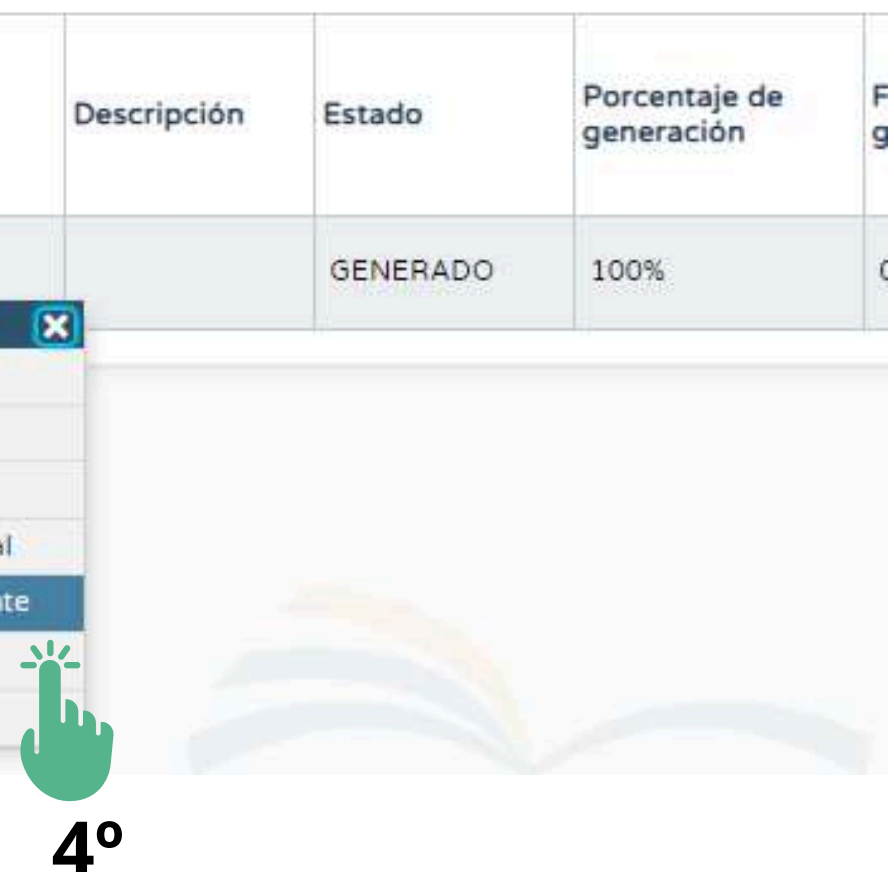

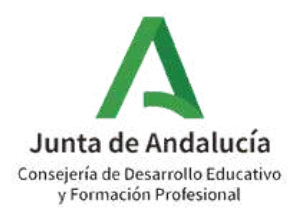

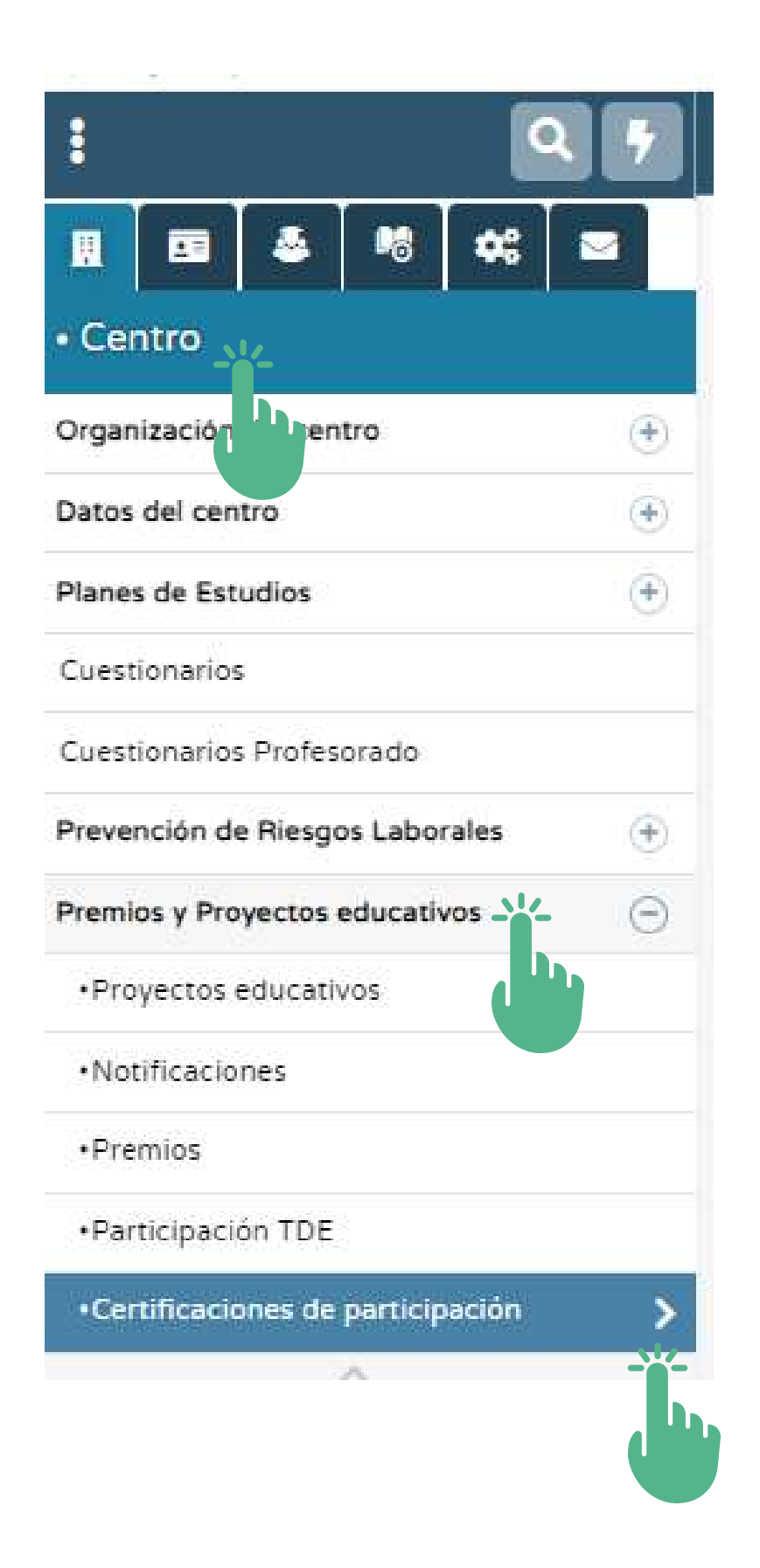

Podrás consultar y/o descargar tu certificado siguiendo la ruta:

participación.

Ten en cuenta que este procedimiento no es inmediato y puede tardar varios días.

### Centro > Premios y Proyectos educativos > Certificaciones de

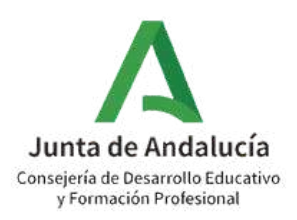

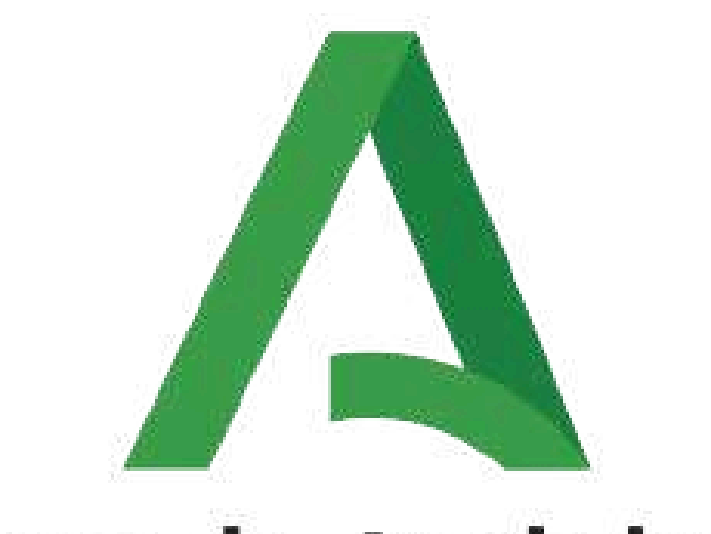

# Junta de Andalucía Consejería de Desarrollo Educativo

y Formación Profesional